# ةلباقلا تالوحملا ىلع SmartPort نيوكت SX500 ةلسلس سيدكتلل

## فدەلا

مت .اهيلع (مدختسملا لبق نم فرعم وأ) نمضم وركام قيبطت نكمي ةهجاو وه Smartport تابلطتم معدل ةعرسب لوحملا نيوكتل ةليسو ريفوتل وركاملا تادحو هذه ميمصت لوصولا تابلطتم فلتخت .ةكبشلا ةزهجأ نم ةفلتخم عاونا تازيم مادختساو لاصتالا وأ تنرتنإلا لوكوتورب فتاهب ةلصتم ةهجاولا تناك اذإ ةمدخلا ةدوجو ةكبشلا يلإ وأ تنرتناك الوكوتورب فتاهب الصتام .

نم عيمجتلل ةلباقلا تالوحملا ىلع Smartport نيوكت ةيفيك ةلاقملا حضوت ةلسلسلا

# قيبطتلل ةلباقلا ةزهجألا

سيدكتلل ةلباقلا SX500 تالدبم ةلسلس •

# جماربلا رادصإ

• 1.3.0.62

## Smartport نيوكت ءارجإ

Smartport رتخاو ،بيولا نيوكتل ةدعاسملا ةادألا ىل لوخدلا ليجستب مق .1 ةوطخلا Smartport رتخاو ،بيولا نيوكتل قدعاسمل قادألا علي المخاص المعني من المخاص المخاص المحاطي المخاص المخاص والمخاص المخاص المخاص المخاص المخاص المخاص المخاص المخاص المخاص المخاص المخاص المخاص المخاص المخاص المخاص المخاص المخاص المخاص المخاص المخاص المخاص المخاص المخاص المخاص المخاص المخاص المخاص المخ المخاص المخاص المخ محال المخاص المخاص المخاص المخاص المخاص المخاص المخاص المخاص المخاص المخاص المخاص المخاص المخاص المخاص المخاص المخاص المخاص المخاص المخاص المخ المخاص المخاص المخاص المخاص المخاص المخاص المخاص المخاص المخاص المخاص المخاص المخاص المخاص المخاص المخاص المخاص مالي المخاص المخاص المخاص المخاص المخاص المخاص المخاص المخاص المخاص المخاص المخاص المخاص المخاص المخاص المخاص المخاص المخاص المخاص المخاص مالي مخاص المخاص المخاص المخاص المخاص المخاص المخاص المخاص المخاص المخاص المح المخاص المخاص المخاص المخاص الم ما مخاص ال

تاملعملا هذه نيوكت .2 ةوطخلا:

تارايخلا ەذە رفوتت .ماع لكشب ەليطعت:

- disable تزجعاً Smartport داتفملا
- ايودي Smartport ةزيم نيكمت نيكمت.

- Enable by Auto Voice VLAN — تازيم ليغشت متي Smartport تازيم ليغشت متي. يضارتفالا نيوكتلا وه .ةيئاقلتلا ةيتوصلا VLAN ةكبش.

دراولا LLDP وأ CDP ناك اذإ ام رايتخإ ةناخ ددح — يئاقلتلا SmartPort زامج فاشتكا بولسأ • (ةزمجألا) زامجلل Smartport عون فاشتكال ممادختسإ متي مزحلا نم نيعونلا الك وأ لجأ نم ةزمجألا ديدحتل لقألا ىلع دحاو ذفنم نم ققحتلا بجي .قفرملا يئاقلتلا

نم صاخ تانايب طابترا لوكوتورب وه Cisco (CDP) فاشكتسأ لوكوتورب — CDP -قرم القام قارض الم المنع المام المائة المولي المال المائة المائة المائة المائة المائة المائة المائة المائة الم

دروملل دياحم لوكوتورب وه (LLDP) طابترالا ةقبط فاشتكا لوكوتورب — LLDP . ةرواجملا ةزهجألل اهتيوه نع نالعإلل ةكبشلا ةزهجأ لبق نم همادختسإ متي. ال نكمي يتلاا ةزهجألاا نم عون لكل رايتخالاا ةناخ ددح — يئاقلتلا SmartPort زاهج فاشتكا • Auto Smartport موقي نل ،هديدحت ءاغلإ ةلاح يف .تاهجاولا ىلع Smartport عاوناً نييعت Auto Smartport Auto Smartport عون نييعتب Smartport دة جاو يأ ىلإ اذه

. LLDP لوكوتورب ةيناكمإب دوزم لومحم رتويبمك وأ رتويبمك زاهج يأ — فيضملا -

- CDP لوكوتورب ىلع رداقلا تنرتنإلا لوكوتورب فتاه — تنرتنإلا لوكوتورب فتاه لوكوتورب وأ LLDP.

فتاه وأ تنرتنإلا لوكوتورب فتاه — بتكملا حطس + تنرتنإلا لوكوتورب فتاه -بتكملا حطس ىلع تبثملا ينيللا تنرتنإلا لوكوتورب.

.اهيلع LLDP وأ CDP نيكمت مت يتلاا - تالوحملا -

.LLDP وأ CDP ةزيم نيكمت عم 3 ةقبطلا زاهج -

لوكوتورب ةيناكمإب ةدوزم ثلاثلا وأ يناثلا ىوتسملا نم ةيكلسال لوصو ةطقن -CDP لوكوتورب وأ LLDP.

- حالة CDP ليغشت ةلالح ضرعي .يضارتفا لكشب كلذ نيكمت متي ةيليغشتلا CDP ةلاح CDP ليغشت الحصري . ،ةلاقملا عجرا ،CDP صئاصخ لوح ديزملا ةفرعمل
- العامن تادادع (CDP) تالوحمل العامن تادادع SX500 Series Stackable فاشكتسأ لوكوتورب صئاصخ تادادع Switches.
- ةلاجلا ضرعي وهو .يضارتفا لكشب كلذ نيكمت متي ةيليغشتلا LLDP قلاح ةلاقملا يلإ عجرا ،LLDP صئاصخ لوح ديزملا ةفرعمل .LLDP لوكوتوربل ةيليغشتلا،

ةلسلسلا نم تالوحملا ىلع (LLDP) طابترالا ةقبط فاشتكا لوكوتورب صئاصخ نيوكت SX500 Series Stackable.

تاملعم نييعت ىلع اذه لمعي .تارييغتلا ظفحل **قيبطت** قوف رقنا .3 ةوطخلا Smartport لوحملا ىلع ةيمومعلا.

عرض فيديو متعلق بهذه المقالة...

<u>انقر هنا لعرض المحادثات التقنية الأخرى من Cisco</u>

ةمجرتاا مذه لوح

تمجرت Cisco تايان تايانق تال نم قعومجم مادختساب دنتسمل اذه Cisco تمجرت ملاعل العامي عيمج يف نيم دختسمل لمعد يوتحم ميدقت لقيرشبل و امك ققيقد نوكت نل قيل قمجرت لضفاً نأ قظعالم يجرُي .قصاخل امهتغلب Cisco ياخت .فرتحم مجرتم اممدقي يتل القيفارت عال قمجرت اعم ل احل اوه يل إ أم اد عوجرل اب يصوُتو تامجرت الاذة ققد نع اهتي لوئسم Systems الما يا إ أم الا عنه يل الان الانتيام الال الانتيال الانت الما